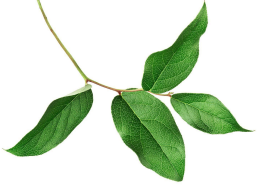

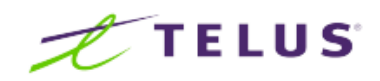

# **Bill Payment Options**

We know your time is valuable, so save time and money with these simple ways to pay your TELUS bill. You will need your **Account Number** which can easily be found on your bill or Client Service Agreement.

## My TELUS mobile app

Make payments on the free My TELUS mobile app.

- Step 1 Download the My TELUS app from the Apple App Store or Android Google Play Store
- Step 2 Create an account or log in if you already have one
- Step 3 Select Billing, and Pay bill

#### On the website

Visit **TELUS.com** from any personal computer, tablet or mobile device.

- Step 1 Log in to My TELUS
- Step 2 Select either the Overview or Billings tab in the top navigation bar
- Step 3 Select Make a payment in the top left or Pay Bill in the right-hand column
- Step 4 Complete and submit the online form

Note for both the **My TELUS** mobile app and On the website: If you're making a payment by credit card, you can select **Save credit card** to make future payments faster.

### Online banking

Log in to your bank or financial institution's website or call its telebanking number.

Step 1 - Locate the **Pay Bill** option (Note: Similar to how you pay your other online bills) Step 2 - Complete the required fields (Note: The payee name for Mobility is **TELUS Mobility.Mobilite**)

### By phone

To pay over the phone using **IVR** (Interactive Voice Response), call **310-2255** and listen to the list of available options. Select the option to make a payment with your credit card.

With our self-serve **IVR**, you can also:

- Check your account balance
- Add or change pre-authorized payment details
- Notify us of a payment

### Pre-authorized payments

Set-up automatic pre-authorized payments through your bank or financial institution account or with your debit card or credit card (subject to the Credit Card Processing Fee).